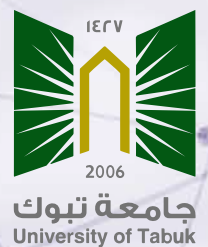

Steps to login to Web of Science via my UT, create a personal profile and connect it with ORCID

#### Importance of creating a personal profile in Web of Science

- Increases research visibility and subsequently increases research citation.
- Helps researchers track their impact.
- Helps researchers noticed by research funders and potential collaborators.
- Effortlessly keep your ORCID up to date by connecting it to your Web of Science ResearcherID

## Web of Science ResearcherID

A Web of ScienceResearcherID is a unique identifier that differentiates researchers in the Web of Science. Having a ResearcherID does not mean that the author's record has been claimed by the researcher. Researchers can claim author records that have not already been claimed by someone else, or add publications in an author record to an existing claimed researcher profile.

## Steps to login to Web of Science via my UT

#### login to myUT and select digital library

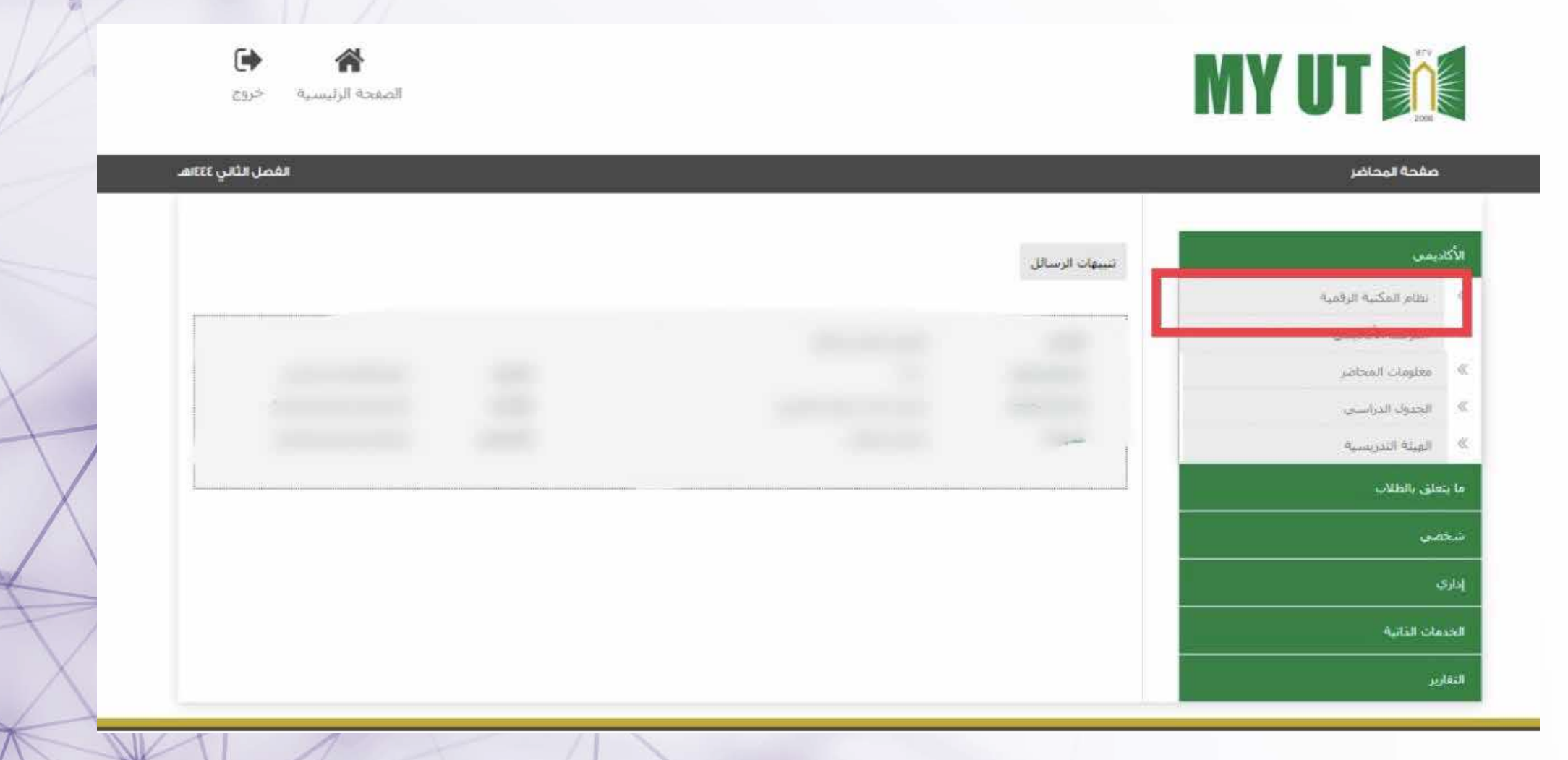

#### Welcome Tabuk University My Profile Sign out News Upload Thesis Training Statistics About SDL -Home Services -Help -- تاريبي SDL المكتبة الرقمية السعودية Saudi Digital Library بوايتك لعالم المعرفة Search All Resources Keywords × Advanced Search B 6 Arabic Knowledge English Knowledge University Theses Saudi Scientific Journals **Open Access** Resources Resources

#### Select English Knowledge Resources

## Select "W" to facilitate searching

| me News       | Upload Thesis  | Traini   | ng Sta       | tistics  | About SI     | DL 🕶     | Service     | is ▼           | Help 🔻                 | Wel                   | come T          | abuk Univer | sity     | My Profile | Sign       | out          |            |       | ڪريي     |
|---------------|----------------|----------|--------------|----------|--------------|----------|-------------|----------------|------------------------|-----------------------|-----------------|-------------|----------|------------|------------|--------------|------------|-------|----------|
| All Resources |                | ~        | Keywo        | rds      |              | ~        |             |                |                        |                       |                 |             |          |            |            |              |            |       | Searc    |
|               |                | -        |              |          |              | -        |             |                |                        |                       |                 |             |          |            |            |              |            | Advan | ced Sear |
|               |                |          |              |          |              | )        |             |                | F                      | r                     |                 |             |          |            |            | 6            |            |       |          |
|               | Arabic         | Knowl    | ledge        | I        | English Kno  | owledg   | ge          | Un             | iversity               | Theses                |                 | Saudi So    | ientific | Journal    | s          | Open Acc     | ess        |       |          |
|               | Res            | source   | S            |          | Resour       | ces      |             |                |                        |                       |                 |             |          |            |            |              |            |       |          |
|               |                |          |              |          |              |          |             |                |                        |                       |                 |             |          |            |            | -            |            |       |          |
|               | A              | В        | С            | D        | E            | G        | ų.          | J              | L                      | м                     | Ν               | 0           | Р        | R          | S          | v            | V A        | L.    |          |
|               | All            |          |              |          | ¥            |          | Search fo   | or data        | ibase                  |                       |                 |             |          | 4          | Search     |              |            |       |          |
|               |                |          |              |          |              |          |             |                |                        |                       |                 |             |          |            |            |              |            |       |          |
|               | With more the  | an 1.8 n | nillion ehor | oks* fro | m 1 300∓ lea | adina o  | ublishers c | ProQ           | uest Ebo               | ok Centr              | ral             | research    | arc have | access tr  | even/thi   | na they need | in one nla | ~=    |          |
|               | With more that | an 1.8 n | nillion eboo | oks* fro | m 1,300+ lea | ading pi | ublishers c | ProQ<br>overin | uest Ebo<br>g all acad | ok Centr<br>emic dise | ral<br>ciplines | , researche | ers have | access to  | o everythi | ng they need | in one pla | ce.   |          |

#### **Select Web of Science**

| A B                          | C D E G                           | IJL                                                             | M N O P                                                    | RSTW                                 | All              |
|------------------------------|-----------------------------------|-----------------------------------------------------------------|------------------------------------------------------------|--------------------------------------|------------------|
| All                          | ~                                 | Search for database                                             |                                                            | Search                               |                  |
| Wiley Online Library gives   | our extensive rollection of onlin | Wiley Online<br>e multidisciplinary resources<br>Medicine to Hi | e library<br>which covers over 126 categorie<br>umanities. | es across 17 subject areas ranging f | rom Veterinary   |
| Search the top journals, con | ference proceedings, and book     | Web of So<br>s in the sciences, social sciences<br>area of int  | cience<br>nces, and arts and humanities to<br>erest.       | find the high-quality research most  | relevant to your |
|                              |                                   |                                                                 |                                                            |                                      |                  |
|                              |                                   |                                                                 |                                                            |                                      |                  |

#### The main homepage of the Web of Science will appear

| TTED OF SCIENCE |                   |                     |                           | and the second second | 199         |        | LineBate |
|-----------------|-------------------|---------------------|---------------------------|-----------------------|-------------|--------|----------|
| >I<br>MENU      |                   |                     |                           |                       |             |        |          |
|                 |                   | DOCUMENTS           |                           |                       | RESEARCHERS |        |          |
| 9               | Search in: Web of | Science Core Collec | tion - Editions: All -    |                       |             |        |          |
| θ               | DOCUMENTS         | CITED REFERENCE     | CES STRUCTURE             |                       |             |        | ~        |
| •               |                   |                     | 2000                      |                       |             |        |          |
|                 | All Fields        | Y                   | Example: liver disease in | ndia singh            |             |        |          |
|                 | + Add row         | + Add date range    | Advanced Search           |                       | <u></u>     |        |          |
|                 |                   |                     |                           |                       | × Clear     | Search |          |
|                 |                   |                     |                           |                       |             |        |          |

## Steps to create a personal profile

#### Select "Register"

**notes:** login Web of Science database through the digital library does not mean that there is a personal profile for the researcher, as creating the profile is the responsibility of the researcher

| )<br>MENU |                           |                                      |                |   |
|-----------|---------------------------|--------------------------------------|----------------|---|
|           | DC                        | DCUMENTS                             | RESEARCHERS    |   |
| 0         | Search in: Web of Science | Core Collection   Editions: All      |                |   |
| e<br>•    | DOCUMENTS CITED           | REFERENCES STRUCTURE                 |                |   |
|           | All Fields                | ← Example: liver disease india singh |                |   |
|           | + Add row + Add o         | date range Advanced Search           | × Clear Search | h |

#### **Complete personal information** note: you should use the university's email

🛢 access-clarivate-com.sdl.idm.oclc.org/?egister?app=wos&referrer=rtr%3Dhttps:%2F%2Fwww-webofscience-com.sdl.idm.oclc.org%2Fwos%2Fwos%2Fbasic-s... 🗣 😥 🔂 🗐 🔲

#### Web of Science

| 3.6.11                  | Register | Desistes to severalize your l                                                         |                                                          |
|-------------------------|----------|---------------------------------------------------------------------------------------|----------------------------------------------------------|
|                         | -        | experience                                                                            | veb of Science                                           |
| Email address           |          | experience                                                                            |                                                          |
|                         |          | With your institution's access, you can register f                                    | or an account to unloc                                   |
| assword                 | ۲        | web of Science reatures:                                                              |                                                          |
|                         |          |                                                                                       |                                                          |
| -enter password         | 0        |                                                                                       |                                                          |
|                         |          | Save work                                                                             | Connect to ma                                            |
|                         |          | Save your searches or create                                                          | Export to your l                                         |
| st Name                 |          | Save your searches or create customized marked lists to                               | Export to your I<br>with one click a                     |
| rst Name                |          | Save your searches or create<br>customized marked lists to<br>organize your research. | Export to your I<br>with one click a<br>in across Clariv |
| irst Name<br>ast Name   |          | Save your searches or create<br>customized marked lists to<br>organize your research. | Export to your I<br>with one click a<br>in across Clariv |
| First Name<br>Last Name |          | Save your searches or create<br>customized marked lists to<br>organize your research. | Export to your I<br>with one click a<br>in across Clariv |

# dister for an account to unlock more

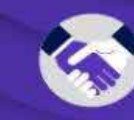

**Connect to more products** Export to your EndNote library with one click and stay signed in across Clarivate products.

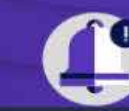

Stay up to date Receive alerts for new search results, citing articles, and

#### A registration confirmation window will appear, and a confirmation message will be sent to the registered email

- - C 🔒 access-clarivate-com.sdl.idm.oclc.org/notification?app=wos&email=dgggd@hotmail.com&status=registered

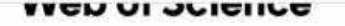

#### Thank you

A registration confirmation has been sent to dgggd@ hotmail.com.

You may need to check your spam folder or unblock the domain '@clarivate.com.'

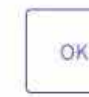

Need help? Contact us. IP Address: 154,59,124,91

p • V:8" ENG (1) ( )

# Register to personalize your Web of Science experience

With your institution's access, you can register for an account to unlock more Web of Science features:

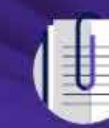

Save work Save your searches or create customized marked lists to organize your research.

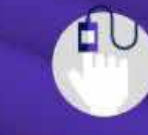

Find new content faster View recommended content in your search results and directly on your personalized

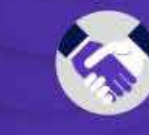

Connect to more products Export to your EndNote library with one click and stay signed in across Clarivate products.

=

Paused

- Itin ist O

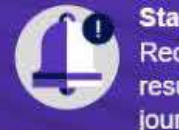

Stay up to date Receive alerts for new search results, citing articles, and journal content in your

#### After registration, you can log in to the account by clicking on "sign in"

#### Clarivate

#### Web of Science

Sign in

#### Welcome!

Sign in to continue with Web of Science

Register

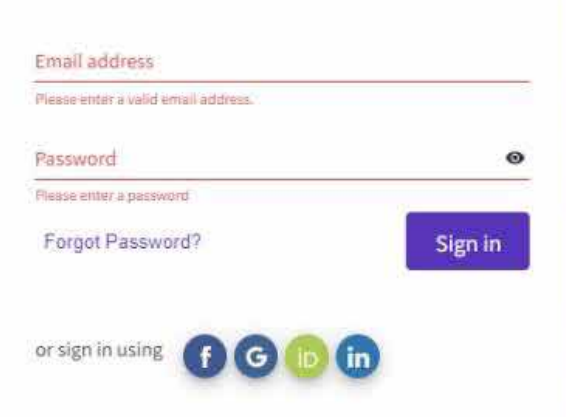

By signing in, you acknowledge and agree to our Terms of Use and Privacy Statement.

#### **Register to personalize your Web of Science** experience

With your institution's access, you can register for an account to unlock more Web of Science features:

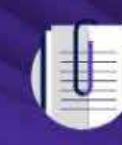

Save work Save your searches or create customized marked lists to organize your research.

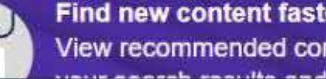

Find new content faster View recommended content in

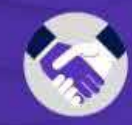

**Connect to more products** Export to your EndNote library with one click and stay signed in across Clarivate products.

English

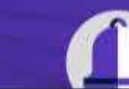

Stay up to date Receive alerts for new search

#### Two ways to start creating a personal profile

|                                                                                                    |                        |                   |                                   |             | My Profile                             |
|----------------------------------------------------------------------------------------------------|------------------------|-------------------|-----------------------------------|-------------|----------------------------------------|
|                                                                                                    |                        | DOCUMENTS         |                                   | RESEARCHERS | End session<br>End session and log out |
|                                                                                                    | Search in: Web of Scie | ence Core Collect | tion ~ Editions: All ~            |             |                                        |
|                                                                                                    | DOCUMENTS C            | ITED REFERENC     | ES STRUCTURE                      |             |                                        |
| Contraction of the local division of the local division of the loc |                        |                   | 1                                 |             |                                        |
|                                                                                                    | Торіс                  | ×                 | Example: oil spill* mediterranean |             |                                        |
|                                                                                                    | + Add row +            | Add date range    | Advanced Search                   | Ē           | x Clear Search                         |
|                                                                                                    |                        |                   |                                   |             |                                        |

#### To edit Setting of the profile

|   |                           |                                     |             | My Profile                             |    |
|---|---------------------------|-------------------------------------|-------------|----------------------------------------|----|
|   |                           |                                     |             | Settings                               |    |
| - | D                         | OCUMENTS                            | RESEARCHERS | End session<br>End session and log out |    |
|   | Search in: Web of Science | e Core Collection Y Editions: All Y |             |                                        |    |
|   | DOCUMENTS CITE            | D REFERENCES STRUCTURE              |             |                                        | 11 |
|   | Торіс                     | ← Example: oil spill* mediterrane   | an          |                                        |    |
|   | + Add row + Add           | date range Advanced Search          |             | x Clear Search                         |    |
|   |                           |                                     |             |                                        |    |

#### To edit general settings e.g. language, searching settings, etc

| Web of Science                                                   | Search O                                                                                                    | Eman alamri ~ |
|------------------------------------------------------------------|----------------------------------------------------------------------------------------------------|---------------|
| Search > Author Profile Settings > General Settings              |                                                                                                    |               |
| General Settings                                                 | General Settings                                                                                                    |               |
| Account Settings<br>Communications Settings<br>Homepage Settings | Select a language<br>The language you select will display automatically each time you sign in<br>English ~                                              |               |
|                                                                  | Default starting search settings<br>Select a starting database which will display automatically each time you sign in<br>Web of Science Core Collection |               |

## To edit account settings such sign in and security settings

| W L (C)                     |                                                                                   |           |
|-----------------------------|-----------------------------------------------------------------------------------|-----------|
| Web of Science Sear         | cn $\Theta$ Er                                                                    | man alamr |
| Search > Author Profile     |                                                                                   |           |
| Settings > General Settings |                                                                                   |           |
|                             |                                                                                   |           |
| General Settings            | General Settings                                                                  |           |
| Account Settings            |                                                                                   |           |
| Communications Settings     | Select a language                                                                 |           |
| Homepage Settings           | The language you select will display automatically each time you sign in          |           |
|                             | English                                                                           |           |
|                             |                                                                                   |           |
|                             | Default starting search settings                                                  |           |
|                             | Select a starting database which will display automatically each time you sign in |           |
|                             | Web of Science Core Collection                                                    |           |
|                             | Number of gows displayed                                                          |           |
|                             |                                                                                   |           |

🗘 Clarivate - Account Settings 🛛 🗙 🜒 https://sdl.edu.sa/SDLPortal/ar/A 🗙 🛉

## Web of Science

K Return To Web of Science

#### Account sign in & security

You can manage emails, create or change your password, connect sign in methods, and request deletion of your account.

Your account sign in & security changes will apply across Clarivate products.

| Personal                 | Email                   | Password               | Connected accounts | Delete account |  |
|--------------------------|-------------------------|------------------------|--------------------|----------------|--|
| Your name and contact nu | mber associated with yo | ur Clarivate products. |                    |                |  |
| First Rame*              |                         |                        |                    |                |  |
| Eman                     |                         |                        |                    |                |  |
| Last Harno*              |                         |                        |                    |                |  |
| alamri                   |                         |                        |                    |                |  |
| Contact Phone ⊘          |                         |                        |                    |                |  |
| Phone Number             |                         |                        |                    |                |  |

🔒 apps.clarivate.com/account?app=wos&next=https:%2F%2Fwww.webofscience.com%2Fwos%2Fmy%2Fsettings%2Fgeneral%3Fstate%3D%257B%2522navigationId... 💪 🖄 🛧 🔲 🚺

V.

CHEFLICIAL HIGH

0

#### To connect your profile to other accounts on other platforms

|     | Personal                                                | Email                                                 | Password                                                | Connected accounts                                          | Delete account                                              |  |
|-----|---------------------------------------------------------|-------------------------------------------------------|---------------------------------------------------------|-------------------------------------------------------------|-------------------------------------------------------------|--|
|     | Connected a counts provid<br>account, your email addres | e flexibility in sign in o<br>s will not be automatic | ptions. We do not post bac<br>ally removed. You can ren | ck information to your socia<br>nove the email address fror | al accounts. If you remove a connected<br>n the Emails tab. |  |
|     | Connected Accounts                                      |                                                       |                                                         |                                                             |                                                             |  |
|     | ¢ e_s_amri@hotmai                                       | l.com                                                 | Last sign in: 3                                         | 10 Jan 2023   08:32 PM                                      |                                                             |  |
| - T |                                                         |                                                       |                                                         |                                                             |                                                             |  |
| - 1 | f Facebook                                              |                                                       |                                                         |                                                             | Connect                                                     |  |
| - 1 | in LinkedIn                                             |                                                       |                                                         |                                                             | Connect                                                     |  |
| - 1 | ORCID                                                   |                                                       |                                                         |                                                             | Connect                                                     |  |
| - 1 | G Google                                                |                                                       |                                                         |                                                             | Connect                                                     |  |
|     |                                                         |                                                       |                                                         |                                                             |                                                             |  |

#### To delete personal profile

#### K Return To Web of Science

Clarivate Accelerating inr

#### Account sign in & security

You can manage emails, create or change your password, connect sign in methods, and request deletion of your account.

Your account sign in & security changes will apply across Clarivate products.

| Personal                   | Email                   | Password                | Connected accounts | Delete account |  |
|----------------------------|-------------------------|-------------------------|--------------------|----------------|--|
| You may request that we    | delete your account and | remove your profile.    |                    |                |  |
| Please tell us why you ar  | e requesting to have yo | ur account deleted.     |                    | 14             |  |
| O I have a duplicate a     | ccount                  |                         |                    |                |  |
| O I am no longer getti     | ng any value from my ac | count                   |                    |                |  |
| Delete account             |                         |                         |                    |                |  |
|                            |                         |                         |                    |                |  |
| © 2023 Clarivate Copyright | notice Terms of Use P   | rivacy statement Cookie | policy             |                |  |

#### To edit communication settings (e.g. Sending alerts when publishing

#### articles that you have reviewed)

| Web of Science                                      | Search                                                                            | 😝 Eman alamri |
|-----------------------------------------------------|-----------------------------------------------------------------------------------|---------------|
| Search > Author Profile Settings > General Settings |                                                                                   |               |
| General Settings                                    | General Settings                                                                  |               |
| Account Settings                                    |                                                                                   |               |
| Communications Setting                              | S Calenda Jangungt                                                                |               |
| Homepage Settings                                   | The language you select will display automatically each time you sign in          |               |
|                                                     | English                                                                           |               |
|                                                     | Default starting search settings                                                  |               |
|                                                     | Select a starting database which will display automatically each time you sign in |               |
|                                                     | Web of Science Core Collection ~                                                  |               |
|                                                     | Number of rows displayed                                                          |               |

#### To modify Homepage settings of the personal profile

|                             |                                                                                   | <b>A</b> |
|-----------------------------|-----------------------------------------------------------------------------------|----------|
| Search > Author Profile     |                                                                                   |          |
| Settings > General Settings |                                                                                   |          |
| General Settings            | General Settings                                                                  |          |
| Account Settings            |                                                                                   |          |
| Communications Settings     | Select a language                                                                 |          |
| Homepage Settings           | The second state of the second state of the second state in                       |          |
|                             | English                                                                           |          |
|                             | Default starting search settings                                                  |          |
|                             | Select a starting database which will display automatically each time you sign in |          |
|                             | Web of Science Core Collection v                                                  |          |
|                             |                                                                                   |          |

#### To edit your name (profile name) or profile picture

| Clarivate               |                                                                                                    | English ~ III Products                                                                         |
|-------------------------|----------------------------------------------------------------------------------------------------|------------------------------------------------------------------------------------------------|
| Web of Science"         | Search                                                                                                    | 😝 eman alamri ~                                                                                |
| Search > Author Profile |                                                                                                    |                                                                                                |
|                         |                                                                                                    |                                                                                                |
| 9                       |                                                                                                    |                                                                                                |
| 9                       | Marris, Smar, Sand **                                                                                                    | Edit     Applying for a job or funding?                                                        |
| EA                      |                                                                                                    | Export your profile as a CV in one click.                                                      |
|                         |                                                                                                    | Verify your Author Record                                                                      |
| Published names         |                                                                                                    | Get your own verified author record. Enter your<br>name in Author Search, then click "Claim My |
| Published Organization  | A DESCRIPTION OF A DESCRIPTION OF A DESC | Record on your author record page.                                                             |
| Subject Categories      |                                                                                                    | Go to author search                                                                            |
| Other Identifiers       | lttps://orcid.org/0000-0001-5113-0495                                                                                                    |                                                                                                |
|                         |                                                                                                    |                                                                                                |

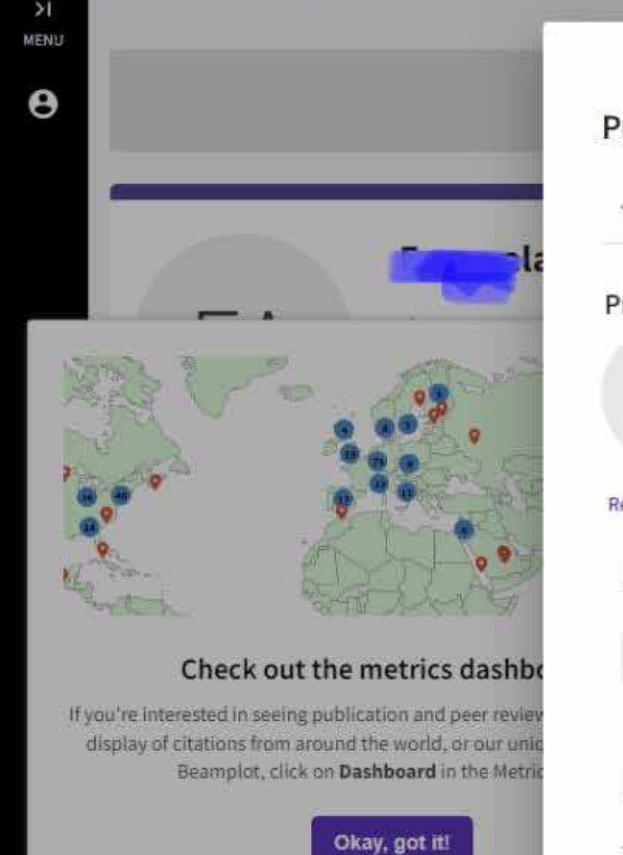

| rofile Setting              | s                  |                      | eam more about                                  | t your profile in the Web of Science                   |
|-----------------------------|--------------------|----------------------|-------------------------------------------------|--------------------------------------------------------|
| < Edit Profile              | e Peer Review P    | references ORCID 5 > | Applying f<br>Export your                       | for a job or funding?<br>profile as a CV in one click. |
| emove photo<br>Display name | 3)                 |                      | Metrics<br>Profile summa<br>0 Total docum       | Open dashboard  Iry nents                              |
| First Name                  | Middle Name        | Last Name            | Web of Scie     Preprint     Verified pee       | nce Core Collection publications                       |
| Published name              | e have on record : |                      | Verified edit<br>Web of Science<br>0<br>H-Index | e Core Collection metrics (j)<br>0<br>Publications in  |
|                             |                    |                      |                                                 | Web of Science                                         |

#### To edit peer review preference

| Web of Science                      | Search                                            |                                                                                                    |                                 | 😝 eman alamri ~                                                                                                    |
|-------------------------------------|---------------------------------------------------|----------------------------------------------------------------------------------------------------|---------------------------------|----------------------------------------------------------------------------------------------------|
| I Search > Author Profil            | e                                                 | Profile Settings     C Edit Profile     Peer Review Preferen                                                                                   | nces ORCID 5 >                  |                                                                                                    |
|                                     |                                                   | Publisher-invited peer review display prefer<br>Choose the display settings for new reviews added to your pro-<br>all of your reviews in bulk. | File or assign new settings for |                                                                                                    |
| EA                                  | Alamri, E<br>(Alamri, Eman S<br>University of Tal | Your reviewer preference     Content.       Privacy     Content.       Show journal/conference <ul> <li>Hide review</li> </ul>                 | content •                       | Applying for a job or funding?<br>Export your profile as a CV in one click.                                                          |
|                                     | C Web of Scien                                    | Apply to all existing publisher-invited reviews<br>Once you save this, it can't be undone                                                      |                                 | Verify your Author Record                                                                                                    |
| Published names<br>Published Organi | Alamri, Ema<br>zations University c               | Your author preference<br>Choose the display settings for reviews of publications you've                                                       | authored.                       | Get your own verified author record. Enter you<br>name in Author Search, then click "Claim My<br>Record" on your author record page. |
| Subject Categorie                   | es Nutrition &<br>Research &                      | Content                                                                                                    |                                 | Go to author search                                                                                                    |

#### To sync with ORCID to enable auto-updates

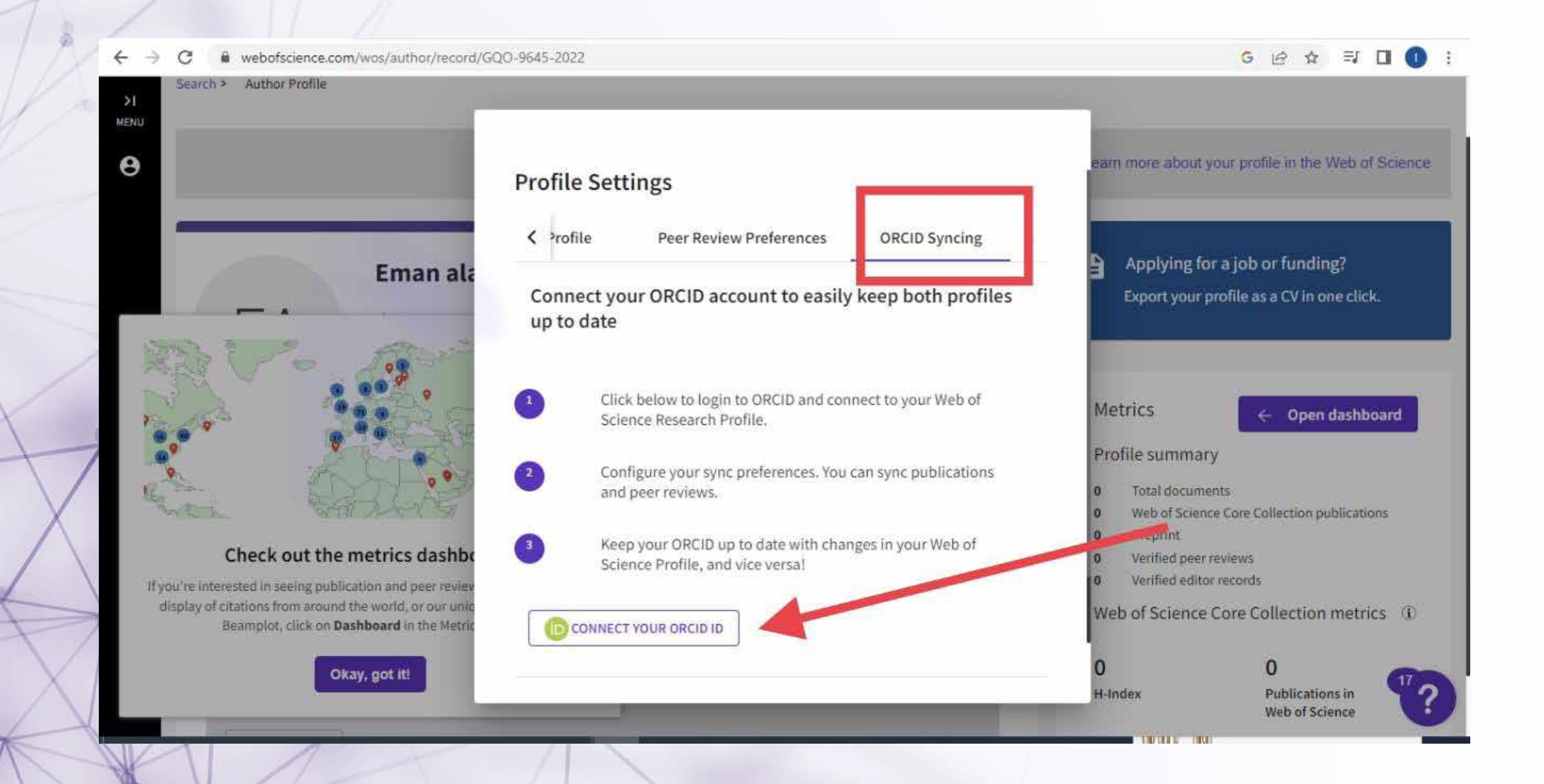

#### Sign in to ORCID

#### notes: if you do not have an account you need to register

|                          | Sign in                                                             |  |
|--------------------------|---------------------------------------------------------------------|--|
| Email or 1               | 6-digit ORCID ID                                                    |  |
| example@en               | nail.com or 0009-6001-2345-6789                                     |  |
| Password                 |                                                                     |  |
| Forgot you<br>Don't have | sIGN IN<br>r password or ORCID ID?<br>an ORCID iD yet? Register now |  |
|                          | or                                                                  |  |
|                          |                                                                     |  |
| â                        | Access through your institution                                     |  |
| 血<br>G                   | Access through your institution<br>Sign in with Google              |  |

The homepage of the personal profile is divided into 3 sections (The first section is the researcher's personal information, the second section is published articles, and the third section is related to the statistics of the research activities and some metrics

| Cade, Janet E *         Units, Janet E *         Units, Janet E *         Units, Janet E *         Units, Janet E *         Published numer         Endo, J.E. Cade, Janet E Cade, Ji Cade, Ji Cade, Janet Show many         Published numer         Endo, J.E. Cade, Janet E Cade, Ji Cade, Ji Cade, Janet Show many         Published Organizations         University of Leads, University Leads, University of Manchester Diversity of Southsamptors         Subject Categories         Numerical & Detertics; Public, Binessimental & Despetional Health; Sinessal & Interval Moducine; Oxcol<br>Endocrinolog; X Mataballen         Other Menthiles <ul> <li>Imput/Wead.org;1000110011423 C121</li> </ul>                                                                                                    | E Mettics Conclusion author search E Mettics Conclusion author search E Mettics Conclusion author search E Mettics Conclusion author search E Mettics E Open databased E Ingy: Profile summers. E Ingy: Profile summers. E Ing Indianametric Interviewe                                                                                                    |
|----------------------------------------------------------------------------------------------------|----------------------------------------------------------------------------------------------------|
| JC       Handis, Anton X.)         Handis, Anton X.)       Handis, Anton X.)         Published numeri       C sector Resources 5.0.135.0015         Published numeri       Endo., J. E. Carlo, Janet E. Carlo, J2 E. Edds., J. Carlo, Janet Show many         Published Organizations       University of Leads., University Leads., University of Manchester Devening of Southamptors         Subject Categories       Numerical & Detrictics; Public, Bineral & Despetional Health; Sinneral & Internal Modurine; Oxcol<br>Endocrinology & Metabolion         Other Menthiles       @ https://weid.org/1000110011423 ctzt                                                                                                    | E Metrics Conclusion and a second and a second and a second and a second and a second and a second and a second and a second and a second and a second and a second and a second a seco         |
| Anter de Seconde Resourchered: 5-4736 2016  Published names     Endo, J. E. Cado, Janrif E. Cado, Si Endo, J. Cado, Janrif <u>Show many</u> Published Organizations     University of Leods, University Leods, University of Manchester University of Southsampton <u>Phone Resourchered: 5-4736 2016     Subject Categories     Nutrition &amp; Detertics; Public, Binesenmontal &amp; Despetantel Health; Sinneral &amp; Internal Modurine; Occol     Endocrinolog; X. Mictobilien  Other Manifilers     @ https://weid.org.10001.0001.4231 ctz1 </u>                                                                                                    | E Mattics Conclusion and page<br>Calls author search<br>E Mattics Conclusion databased<br>tagy: Profile summers.<br>249 With discovers.<br>249 With discovers.<br>249 With discovers.<br>249 With discovers.                                                                                                    |
| Annu et Source Reservierd: 5-125-1251  Published names     Endo, J. E. Cado, Janet E. Cado, J2 Clade, J Cade, J Cade, Janet Show many Published Organizations     University of Leods, University Leods, University of Manchester University of Southampton     Deve lega Multiplet Categories     Numerical & Deterrice; Multiplet Alternational Mealth; Seneral & Internal Moderney, Occur Endocrinology & Metabolien  Other Mentifiers     @ https://weid.org.10001.0001.4223.0121                                                                                                    | E Mattrics Com Adabbaard<br>E Pcolling watermarky<br>248 National descenses.<br>249 With difficulture Com Collection publications.<br>249 With difficulture Com Collection publications.<br>249 With difficulture Com Collection publications.                                                                                                    |
| Published numes         Eads. J. E.         Eads. J. E.         Eads. J. E.         Eads. J. E.         Eads. J. Eads. J. Cade. Jan H. J.         Ender J.         Ender J.         End                                                                                                    | E Matrics Com datablacted<br>tagy: Peolify summary<br>240 National dataset<br>247 With different Core CollarSon publications.<br>247 Wath different Core CollarSon publications.<br>248 Wath different Core CollarSon publications.                                                                                                    |
| Published Organizations         University of Leeds, University Leeds, University of Manchester University of Southampton <u>Draw less</u> Xubject Categories         Number & Dettricks; Public, Environmental & Despetitional Health; Sinneral & Internal Medicine; Oxed<br>Environmental & Dettricks; Public, Environmental & Despetitional Health; Sinneral & Internal Medicine; Oxed<br>Environmental & Mathematical (Statement Research); Sinneral & Internal Medicine; Oxed<br>Environmental (Statement Research); Sinneral & Internal Medicine; Oxed<br>Environmental (Statement Research); Sinneral & Internal Medicine; Oxed<br>Environmental (Statement Research); Sinneral & Internal Medicine; Oxed<br>Environmental (Statement Research); Sinneral & Internal Medicine; Oxed<br>Environmental (Statement Research); Sinneral & Internal Medicine; Oxed<br>Environmental (Statement Research); Sinneral & Internal Medicine; Oxed<br>Environmental (Statement Research); Sinneral & Internal Medicine; Oxed<br>Environmental (Statement Research); Sinneral & Internal Medicine; Oxed<br>Environmental (Statement Research); Sinneral & Internal Medicine; Oxed<br>Environmental (Statement Research); Sinneral & Internal Medicine; Oxed<br>Environmental (Statement Research); Sinneral & Internal Medicine; Oxed<br>Environmental (Statement Research); Sinneral & Internal Medicine; Oxed<br>Environmental (Statement Research); Sinneral (Statement Research); Sinneral (Statement | E Matrics ← Open desibled<br>topy: PeoFile summary.<br>PeoFile summary.<br>PeoFile Science Color OtherSon publications.<br>Presente<br>Presente<br>Presente<br>Presente<br>Presente                                                                                                    |
| Subject Categories         Nummor & Detertics, Public, Enteronmental & Despational Health; Seneral & Internal Medicine; Over<br>Enteronelogy & Metabolism           Other Mentiliers              Q: https://west.org/10001100/114231121                                                                                                    | tagy: Peolile summary<br>948 Nand deservent.<br>949 With of Science Collection publications.<br>9 Seatting Science Collection publications.<br>9 Seatting Science Science Scie |
| Endocrisiology & Metabolism Other Menhilies                                                                                                    | 248 Total disconnects     202 White of Science Collection publications     4     Presence     Presence                |
| Other Menthilers 🤤 Migus //wesd.org/10000 0001 4423 6221                                                                                                    | 2077 White of Statistical Cost Cost Cost Cost Cost Cost Cost Cost                                                                                                    |
|                                                                                                    | <ul> <li>worldied processed one</li> </ul>                                                                                                    |
|                                                                                                    | O World addressed                                                                                                    |
|                                                                                                    | Web of Science Core Collection metrics                                                                                                    |
| Documents Peer Review                                                                                                    | E2 347                                                                                                    |
|                                                                                                    | Hindes Pathlasies in                                                                                                    |
| 248 Documents                                                                                                    | Theb of Science                                                                                                    |
|                                                                                                    | 9,882 8,340                                                                                                    |
|                                                                                                    | - And a constant and a constant                                                                                                    |
|                                                                                                    | View citation report                                                                                                    |
| Anting Time, Fulgebog, and All Cause Hortality in the UK Warmer's Caluet Study 25<br>Hogen Adman, Ganth (Con, Mar 1 (1, 1) Calu, Izran's                                                                                                    | Automatical Research & Community Community                                                                                                    |
| Paintenet vie 2001 Anneliae Journal of Potentiae Walking                                                                                                    | a Autoria impact beampiot schimaly of                                                                                                    |
|                                                                                                    |                                                                                                    |
|                                                                                                    | 1 42 42 42 42 100                                                                                                    |
| impact of school lumb type on nutritional quality of English children's dista                                                                                                    | Citation Percentile                                                                                                    |
| Publiced 2000 Public Health Nutrition                                                                                                    | 60 et al la la la la la la la la la la la la                                                                                                    |
| 1.000                                                                                                    | O Qualitatis providender                                                                                                    |
|                                                                                                    | fear certific arrays draships for animos forms arm                                                                                                    |
|                                                                                                    | (1) 2021. Write all public 20 non-in full Internation.                                                                                                    |
| List were authority an authority while the Virgania granuation 13                                                                                                    | M. <u>Thermoleter i Hallham Physics the Softwarepin</u>                                                                                                    |

# The first section contains personal information (researcher's name as written in published articles, researcher's affiliation, research fields, and account link of ORCID

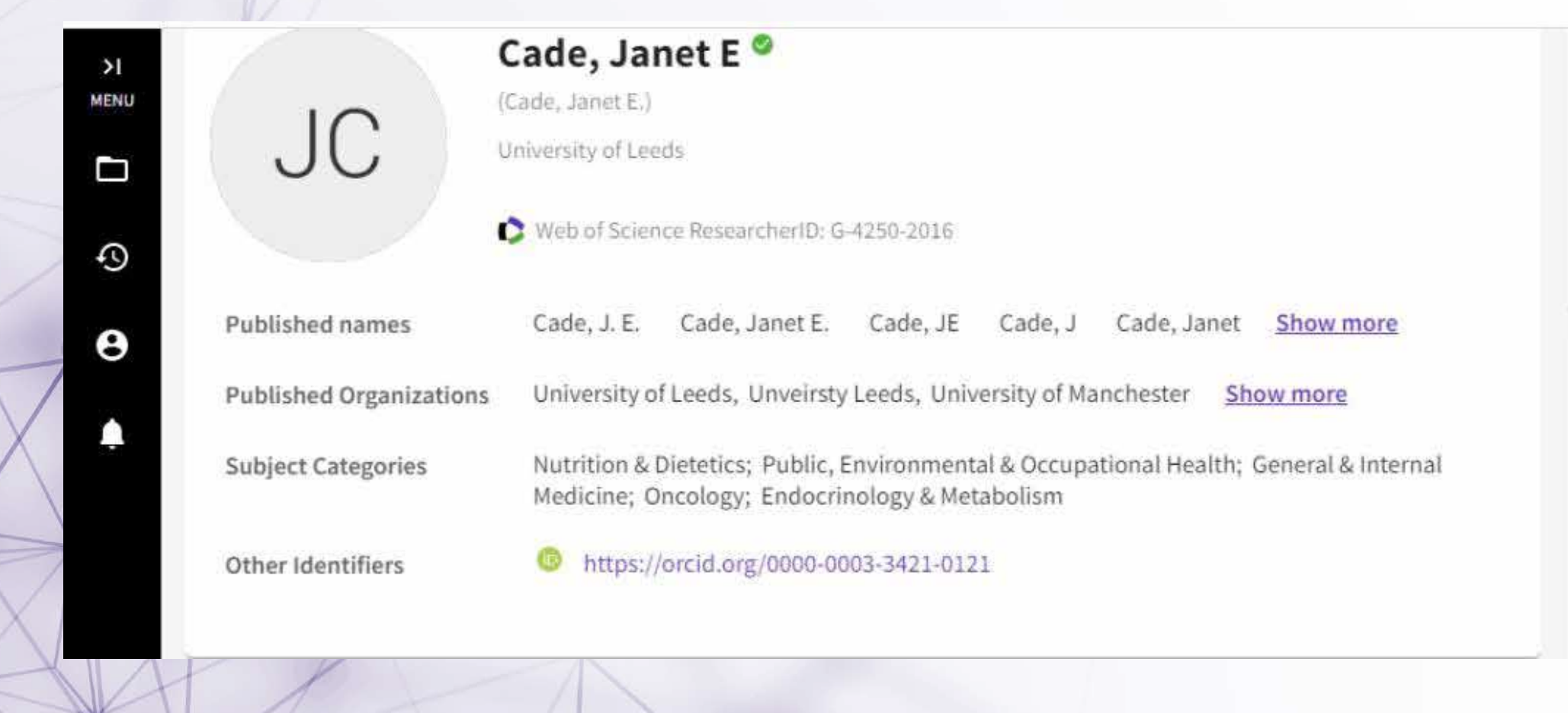

#### The second section contain published articles and its citations

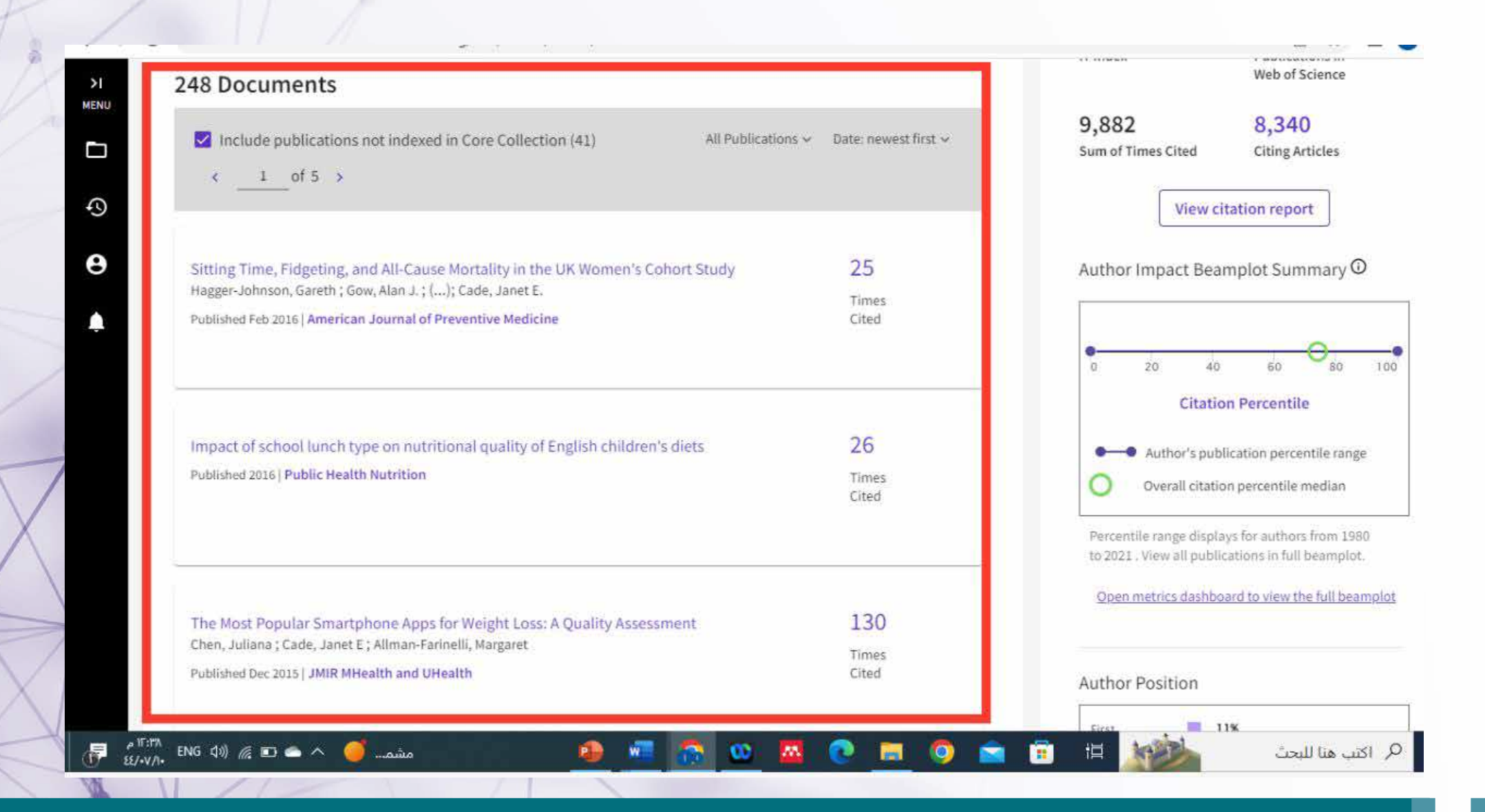

#### Metrics

Open dashboard

Profile summary

248 Total documents207 Web of Science Core Collection publications

- and the of science core concertor
- 0 Preprint
- 0 Verified peer reviews
- 0 Verified editor records

Web of Science Core Collection metrics

53 H-Index 207 Publications in Web of Science

9,882 Sum of Times Cited 8,340 Citing Articles The third section contains some important metrics such as total documents in all databases, H-index, peer review records as well as editorial records

#### **Deanship of Scientific Research**

100

#### To get more details about your citation click on "open dashboard"

| C i www-webofscience-cor d/765241                                         |                                                                                                    | @ ☆ □                             |
|---------------------------------------------------------------------------|----------------------------------------------------------------------------------------------------|-----------------------------------|
| Contract of the local division of the                                     | verity your Aut                                                                                                    | nor kecora                        |
|                                                                           | Get your own verifie                                                                                                    | ed author record. Enter yo        |
|                                                                           | name in Author Sea                                                                                                    | rch, then click "Claim My         |
| JU                                                                        | Record" on your au                                                                                                    | thor record page.                 |
|                                                                           | Go ta                                                                                                    | author search                     |
| Published names                                                           | and the second second sec |                                   |
| Published Organizations                                                   | Metrics                                                                                                    | ← Open dashboa                    |
| Subject Categories                                                        | Profile summar                                                                                                    |                                   |
|                                                                           | 248 Total document                                                                                                    | S                                 |
| Other Identifiers                                                         | 207 Web of Science                                                                                                    | Core Collection publications      |
|                                                                           | 0 Preprint                                                                                                    |                                   |
|                                                                           | 0 Verified peer rev                                                                                                    | views                             |
|                                                                           | 0 Verified editor n                                                                                                    | ecords                            |
|                                                                           | Web of Science C                                                                                                    | ore Collection metrics            |
| Documents Peer Review                                                     |                                                                                                    |                                   |
|                                                                           | 53                                                                                                    | 207                               |
| 249 Documents                                                             | H-Index                                                                                                    | Publications in<br>Web of Science |
| 248 Documents                                                             |                                                                                                    |                                   |
|                                                                           | 9,882                                                                                                    | 8,340                             |
| Include publications not indexed in Core Collection (41) All Publications | Sum of Times Cited                                                                                                    | Citing Articles                   |
|                                                                           |                                                                                                    |                                   |

#### Here is citation and publication overtime

#### $\times\,$ Close full metrics dashboard

#### **Metrics Dashboard**

#### Web of Science Core Collection metrics

Citation counts are from Web of Science Core Collection.

207 9,882 Publications in Sum of Tir Web of Science Cited

9,882 53 Sum of Times H-Index

#### Times Cited and Publications Over Time

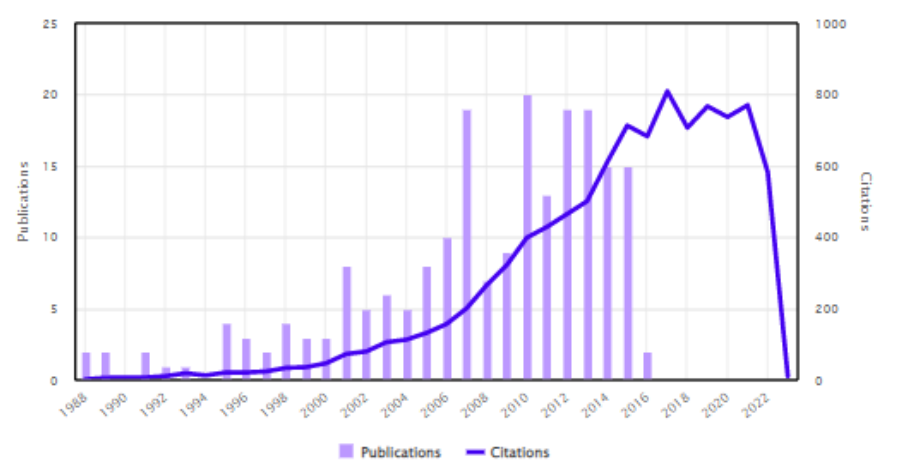

#### Author Impact Beamplot

Range: Recent 10 Years

#### Here is the author's impact over time

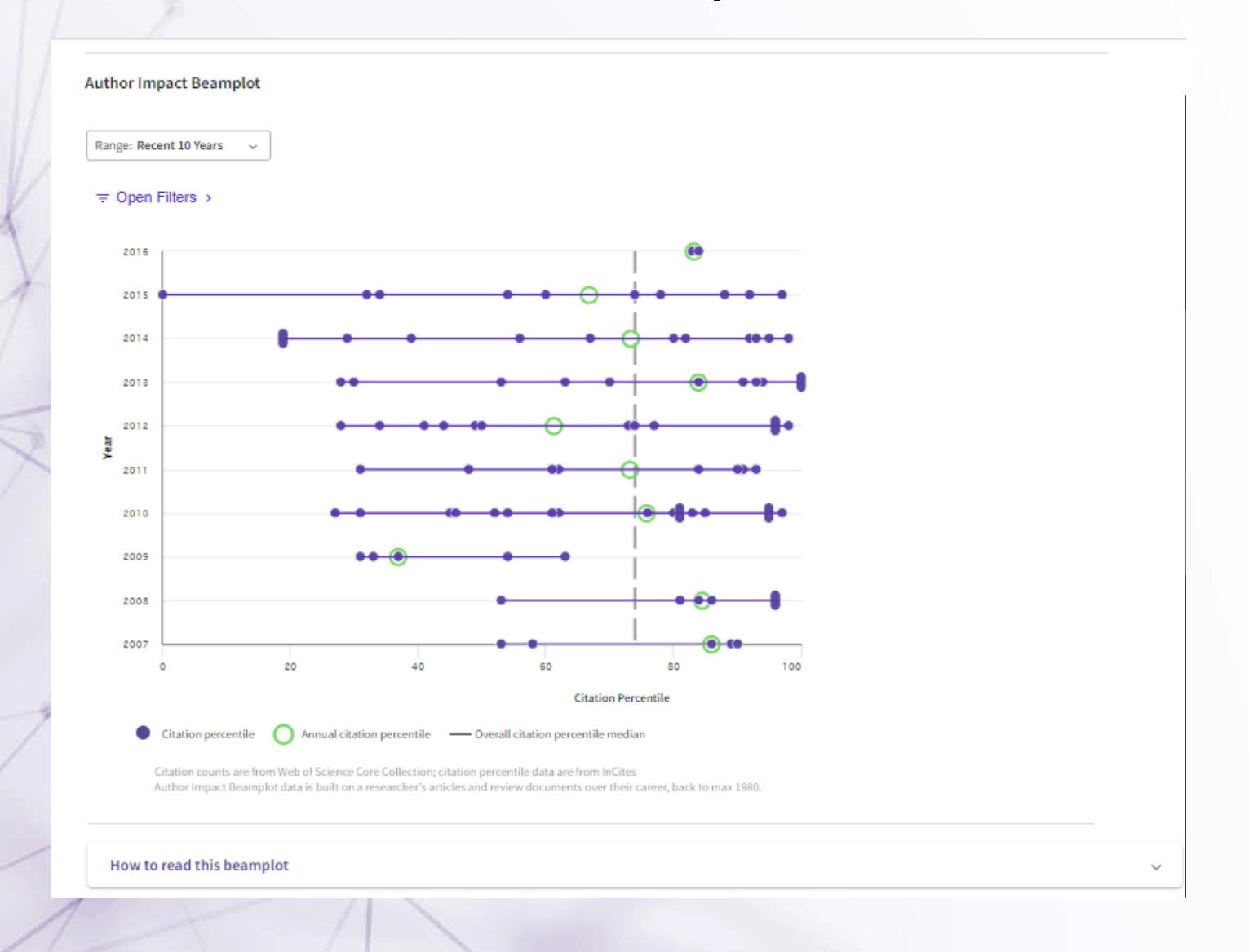

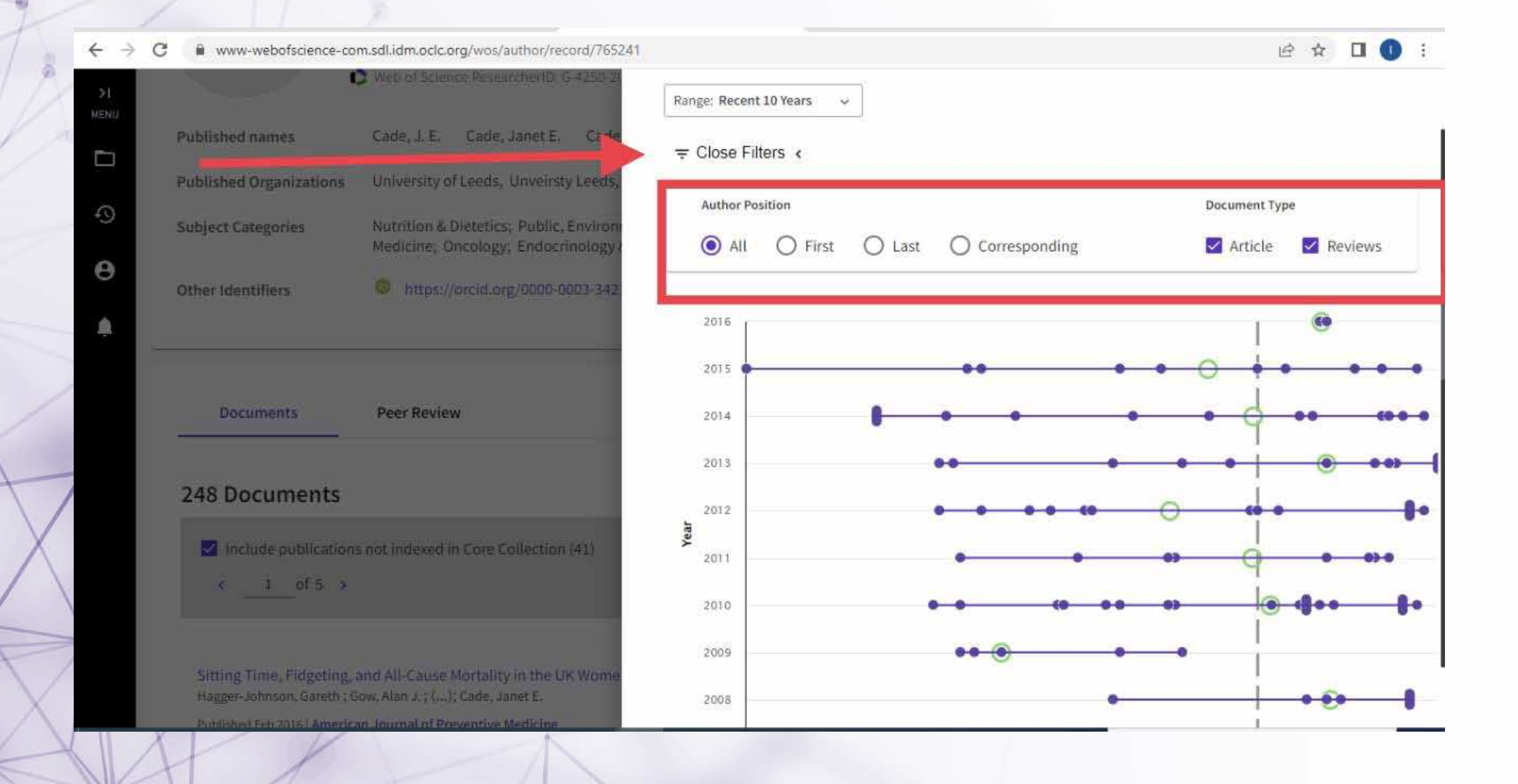

#### **Geographic citation map**

#### **Geographic Citation Map**

The citation map shows the distribution of the researcher's citations across the globe:

- For each article in the Web of Science Core Collection that cited the researcher's work, a city with a contributing
  author's institution represents a data point
- A publication may appear under multiple locations if the contributing authors are affiliated with different institutions
- The number of data points on the map may be higher than the sum of times cited in the Web of Science Core Collection

Blue circles can be clicked to zoom in and see more precise locations, red pins can be clicked to see the details of papers citing the researcher's work from a particular city.

The citation map may take a while to load if there are more than 1,000 citations.

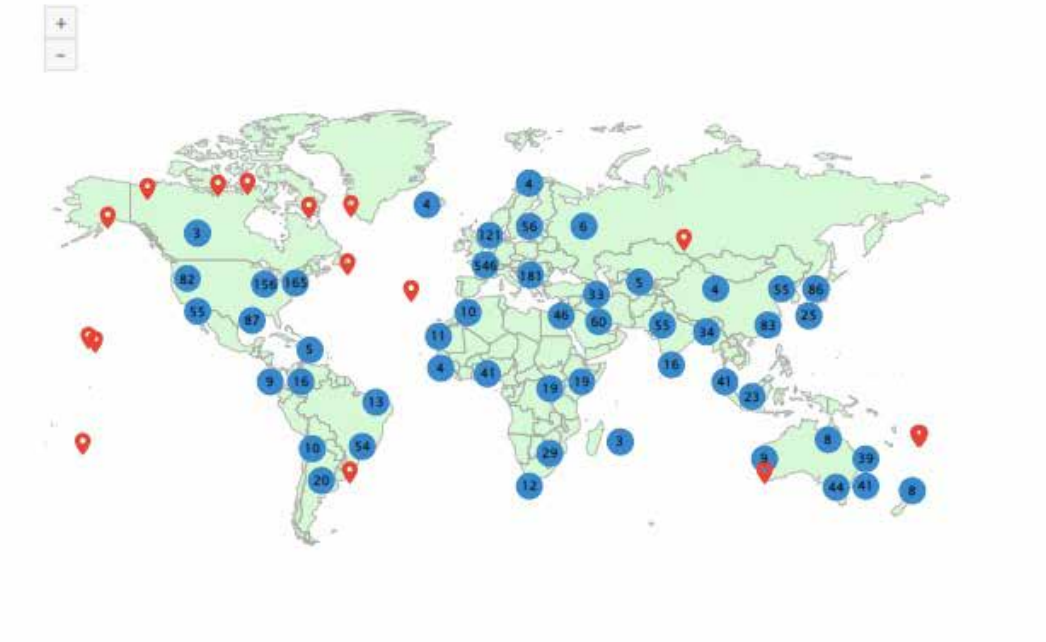

#### To delete or add an article to your personal profile click on "Manage"

| E۸                     |                                        | 🖍 Edit                                  | Applying for a Export your pro                                    | a job or funding?<br>file as a CV in one click.                              |
|------------------------|----------------------------------------|-----------------------------------------|-------------------------------------------------------------------|------------------------------------------------------------------------------|
| LA                     |                                        |                                         | Verify your Aut                                                   | nor Record                                                                   |
| Published names        |                                        |                                         | Get your own verifie<br>name in Author Sea<br>Record" on your aut | ed author record. Enter yo<br>rch, then click "Claim My<br>thor record page. |
| Published Organization | 5                                      |                                         | 1                                                                 | 2,223                                                                        |
| Subject Categories     |                                        |                                         | Go to                                                             | author search                                                                |
| Other Identifiers      | <u>,</u>                               |                                         |                                                                   | -                                                                            |
| Documents              | Peer Review                            |                                         |                                                                   |                                                                              |
| 35 Documents           |                                        | 🕒 Manage                                | 4                                                                 |                                                                              |
|                        | ons not indexed in Core Collection (1) | All Publications v Date: newest first v |                                                                   |                                                                              |

| 00         | Clarivate                                   | English ~                                                                                                    | Products   |
|------------|---------------------------------------------|----------------------------------------------------------------------------------------------------|------------|
| W          | eb of Science Search                        | e eman                                                                                                    | ı alamri ~ |
| >1<br>MENU | My publication records                      |                                                                                                    |            |
| D          | my publication records                      | Adding anicle                                                                                                    |            |
| 9          |                                             |                                                                                                    |            |
| •          | Refine results                              | 35 publications with 97 citations from the Web of Science Core Collection. Sort by: Date: newest first 👻 🥿                                                                                             | 1of 1>     |
| 225        | Quick filters                               |                                                                                                    |            |
| Ļ          | Web of Science Core Collection publications | Effect of Roasting Hass Avocado Kernels on Nutritional Value and Volatile Compounds 2023-01-25   Processes Delete article                                                                              | ntexed P   |
|            | Journals                                    | •                                                                                                    |            |
|            | Search Q                                    | Enhancement of the Protective Activity of Vanillic Acid against Tetrachloro-Carbon (CCl4) Hepatotoxicity De<br>in Male Rats by the Synthesis of Silver Nanoparticles (AgNPs)<br>2022-12-01   Molecules | dete       |
|            | Title                                       |                                                                                                    |            |
|            | Title                                       | Hypolipidemic, Antioxidant and Immunomodulatory Effects of Lactobacillus casel ATCC 7469-<br>Fermented Wheat Bran and Spirulina maxima in Rats Fed a High-Fat Diet                                     | riete      |
|            |                                             |                                                                                                    |            |